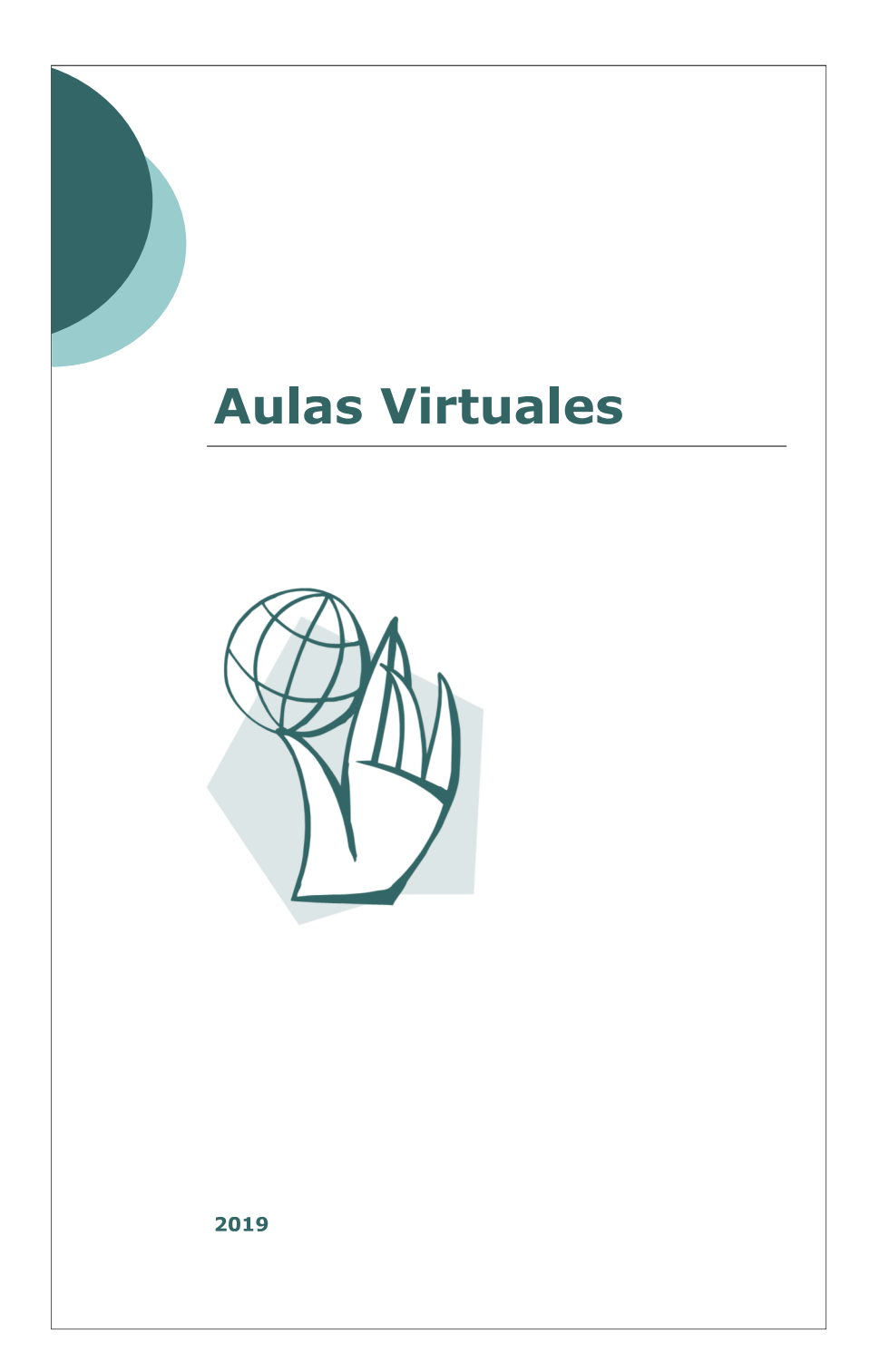

# Tabla de contenido

| Introducción            |                                                  | 3  |
|-------------------------|--------------------------------------------------|----|
| Moodle                  |                                                  | 4  |
| Como ingr               | resar al sitio                                   | 5  |
| Como enco               | ontrar mi curso                                  | 6  |
| Como con                | figurar mi curso                                 | 7  |
| Personalización de      | l aula                                           | 8  |
| Como edit<br>imágenes c | ar el nombre de la materia y agregar<br>o videos | )  |
| Como inco               | orporar módulos en el sector lateral 1           | .5 |
| Como aña<br>central     | dir actividades o recursos en el sector<br>1     | 6  |
| Foro                    |                                                  | 7  |
| Archivo                 | 1                                                | 8  |
| Url                     |                                                  | 0  |
| Contacto                |                                                  | 2  |

# Introducción

# Vamos por vos moodle

La realidad nos encuentra insertos en un mundo globalizado donde la informática es una herramienta que invade nuestra vida. Para insertarnos en este contexto necesitamos descubrir las herramientas que hoy existen y que son de gran ayuda para lograr una interacción constructiva y de crecimiento.

Hoy comenzaremos a descubrir las ventajas de utilizar Aulas virtuales en nuestros cursos.

¡Moodle vamos por vos!

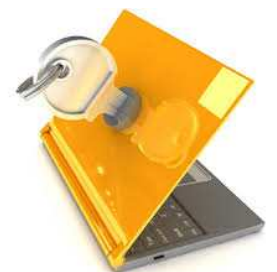

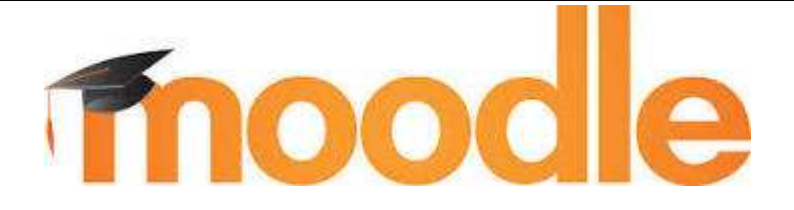

Moodle es una herramienta utilizada para creación y administración de cursos, permite una interacción dinámica y ágil con los alumnos y ayuda a construir un espacio de trabajo colaborativo entre docentes y estudiantes.

#### Características:

- Permite la creación de aulas donde interactúan docentes y alumnos
- Ayuda al docente a generar un espacio de alojamiento de información
- Colabora a una comunicación fluida
- Brinda módulos que permiten una mayor organización y accesibilidad

#### Fortalezas:

- Es un Software Libre.
- Es un sistema totalmente activo.
- Es seguro.
- Se encuentra en constante evolución
- Es personalizable

## Como ingresar al sitio

Para ingresar al sitio debemos colocar en el navegador el link e ingresar el usuario y clave .

| Pagina Principal |                                                         |                             |
|------------------|---------------------------------------------------------|-----------------------------|
| Navegación 🖂     | ♥ Colapsar todo                                         | Entrar                      |
| Página Principal | <ul> <li>Estudios Presenciales</li> </ul>               | Nombre de usuario           |
| Cursos           | ✓ Materias                                              |                             |
|                  |                                                         | Queleo de                   |
|                  | ) Grado                                                 | Contrasena                  |
|                  | Profesorado (10)                                        |                             |
|                  | w Cursos                                                | usuario                     |
|                  | Posgrado (5)                                            | Acceder                     |
|                  | DOCTORADO COMUNICACION SOCIAL                           |                             |
|                  | Especialización en Comunicación Pública de la Ciencia y | 2Ma excaviado la concasena? |

Una vez logueados en el sistema podremos notar nuestro nombre de usuario en la parte superior del sitio.

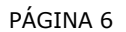

## Como encontrar mi curso

El camino para llegar a los cursos correspondientes a las materias de la carrera de Licenciatura en Comunicación Social es el siguiente:

Estudios Presenciales >> Materias >> Carreras >> Grado>> Lic.Comunica..

| Navegación                        | <br>▼ Colapsar todo                                                                | Usuarios en linea                     |
|-----------------------------------|------------------------------------------------------------------------------------|---------------------------------------|
| Página Principal                  | ✓ Estudios Presenciales                                                            | (últimos 5 mínutos)                   |
| <ul> <li>Área personal</li> </ul> |                                                                                    | 2                                     |
| Páginas del sitio                 |                                                                                    | · · · · · · · · · · · · · · · · · · · |
| Mis cursos                        | Grado                                                                              | ·                                     |
|                                   | Profesorado (10)                                                                   | Burgerstream and                      |
|                                   |                                                                                    | - erector comment comme               |
|                                   |                                                                                    | 100.                                  |
|                                   | DOCTORADO COMUNICACION SOCIAL                                                      | Angentines at                         |
|                                   | Especialización en Comunicación Pública de la Ciencia y<br>> Periodismo Científico | Chick and and the second              |

| Navegación 🛛                              | 0                                                   |
|-------------------------------------------|-----------------------------------------------------|
| Página Principal                          | Estudios Presenciales / Materias / Carreras / Grado |
| <ul> <li>Area personal</li> </ul>         |                                                     |
| Páginas del sitio                         |                                                     |
| Mis cursos                                | Buscar cursos:                                      |
| Tursos                                    | ▼ Colapsar todo                                     |
| <ul> <li>Estudios Presenciales</li> </ul> | Lic. en Comunicación Social                         |
| <ul> <li>Materias</li> </ul>              |                                                     |
| T Carreras                                |                                                     |
|                                           |                                                     |
| Lic. en                                   |                                                     |
| Comunicación                              |                                                     |
| Social                                    |                                                     |
| Profesorado                               |                                                     |

| Navegación                                                                |                                                                              | -      |
|---------------------------------------------------------------------------|------------------------------------------------------------------------------|--------|
| Página Principal                                                          | Estudios Presenciales / Materias / Carreras / Grado / Lic. en Comunicación S | iocial |
| <ul> <li>Páginas del sitio</li> <li>Mis cursos</li> <li>Cursos</li> </ul> | Buscar cursos:<br>Página: 1 2 3 4 5 6 (Siguiente)                            | li I   |
|                                                                           | NARRAGIÓN TELEVISIVA I - 2017                                                | P O    |
| ♥ Carreras ♥ Grado                                                        | Epistemologia de las Ciencias Sociales - 2017                                | PO     |
| Lic.en<br>Comunicación<br>Social                                          | PHistoria Social Contemporanea - 2017                                        | E° ()  |
| > N∏ - 2017                                                               | Principania Sprint 2017                                                      | R O    |

## Como configurar mi curso

Una vez que ingresemos al espacio donde se encuentra alojada nuestra aula podremos comenzar a trabajar para personalizarla.

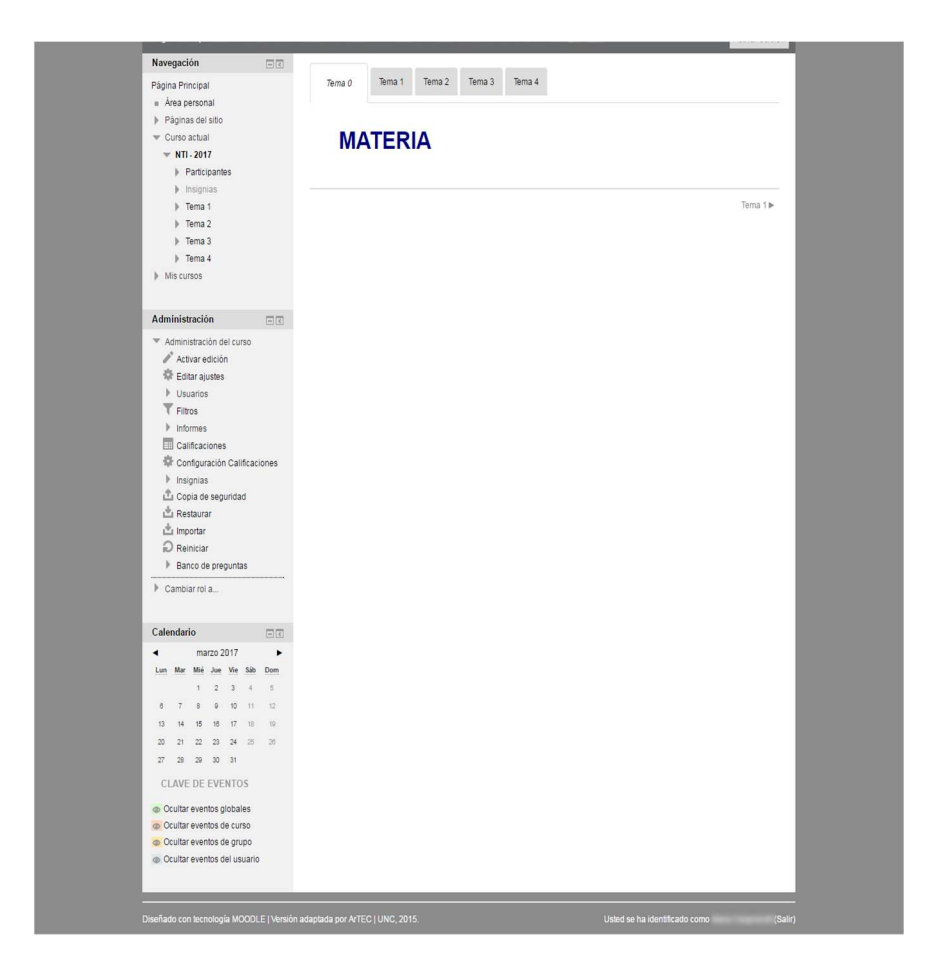

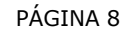

## Personalización del aula

Para editar la estructura del contenido que observamos dentro de nuestra aula debemos presionar el botón Activar edición.

| Pánina Princinal 🖝 Estudios Pre                                                                                                    | enciales & Materias & Campras & G                               | Srado ⊫ Lic en Comunicación Social ⊫ I                             | Artivar adirión |
|----------------------------------------------------------------------------------------------------|-----------------------------------------------------------------|--------------------------------------------------------------------|-----------------|
| Página Principal ▶ Estudios Pre-<br>Navegación                                                                                                    | enciales ► Materias ► Carreras ► C                              | Srado 🕨 Lic. en Comunicación Social 🕨                              | Activar edición |
| Página Principal > Estudios Pre-                                                                                                    | enciales ► Materias ► Carreras ► C<br>Terna 0 Terna 1           | Drado » Lic. en Comunicación Social » (<br>Tema 2 Tema 3 Tema 4    | Actvaredición   |
| Página Principal » Estudios Pre<br>Navegación C<br>Página Principal<br>a Área personal<br>Páginas del sito                                                                    | enciales > Materias > Carreras > C                              | Srado 🕨 Lic. en Comunicación Social 🕨 I<br>Tema 2 Tema 3 Tema 4    | Actvaredición   |
| Página Principal » Estudios Pre<br>Navegación (C)<br>Página Principal<br>« Área personal<br>» Páginas del sito<br>« Curso actual                                              | enciales > Materias > Carreras > C<br>Terna 0 Terna 1<br>MATERI | Grado + Lic. en Comunicación Bocial + I<br>Terna 2 Terna 3 Terna 4 | Actoresica      |
| Página Principal II» Estudios Pre<br>Navegación E<br>Página Principal<br>III A rea personal<br>IIII Páginas del sito<br>Curso actual<br>VIII-2017<br>IIII Patricianes         | enciales > Materias > Carreras > C<br>Terna 0 Terna 1<br>MATERI | Grado + Lic. en Comunicación Social + 1<br>Tema 2 Tema 3 Tema 4    | Acturescon      |
| Rágina Principal » Estados Pre<br>Navegación (*)<br>Página Principal<br>» Ana personal<br>» Páginas del sito<br>« Curso actual<br>« NTI-2017<br>» Participantes<br>» Insignas | Rectailes > Materias > Cameras > C<br>Terma 0 Terma 1<br>MATERI | Grado + Lic. en Comunicación Social + 1<br>Tema 2 Tema 3 Tema 4    | Attwinedicion   |

Ahora el sistema habilita la opciones de edición de cada sector del aula.

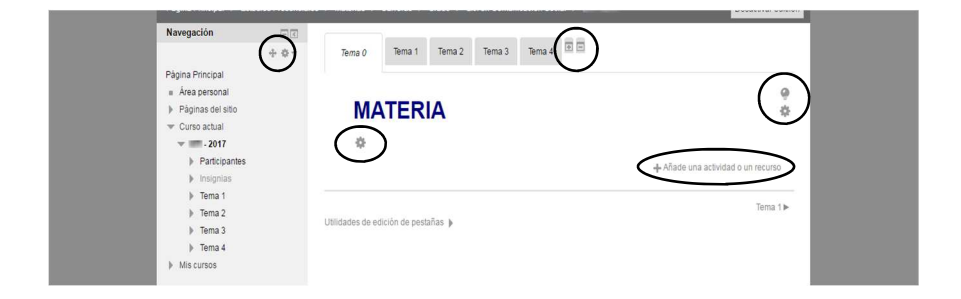

Como editar el nombre de la materia y agregar imágenes o videos de YouTube

• Para editar el nombre de la materia y pestaña del aula hacemos click en: •

| Navegación                                                                                                    | -3    |                                        |                                    |
|----------------------------------------------------------------------------------------------------|-------|----------------------------------------|------------------------------------|
|                                                                                                    | + + - | Tema 0 Tema 1 Tema 2 Tema 3 Tema 4 🗎 🖻 |                                    |
| Página Principal  Area personal  Páginas del sito  Curso actual  Curso actual  Páginas del sito  Area del sito  Páginas del sito  Páginas |       | MATERIA<br>*                           | ◆ Añade una actividad o un recurso |
| <ul> <li>Insignias</li> <li>Tema 1</li> <li>Tema 2</li> <li>Tema 3</li> <li>Tema 4</li> </ul>                                                                                                    |       | Utilidades de edición de pestañas 🦻    | Tema 1 ►                           |

Se brindará un nombre por defecto al aula, el docente podrá editar dicho nombre y aplicarle el tamaño, tipo de letra y tonalidad de color que desee. , para ello Moodle brinda un conjunto de herramientas de edición que ayudarán al trabajo de personalización.

| Resumen de Inicio  |                                                                     |
|--------------------|---------------------------------------------------------------------|
| General            | ▶ Expandit todo                                                     |
| Nombre de sección* | <ul> <li>Utilizar nombre de sección por defecto [Tema 0]</li> </ul> |
| Resumen 🕲          |                                                                     |
|                    | Materia                                                             |

Para cambiar el nombre de las pestañas que dicen Tema 0, Tema 1 ... en la misma pantalla debemos <u>destildar</u> la opción :Utilizar nombre de sección por defecto y colocar el que creamos adecuado (en cada pestaña deberemos trabajar de igual manera).

| Nombre de sección                                                                                                    | <ul> <li>Utilizar nombre de sección por defecto [Tema 0]</li> </ul>                                                                                                    | , |
|----------------------------------------------------------------------------------------------------|----------------------------------------------------------------------------------------------------|---|
| Resumen ③                                                                                                    |                                                                                                    |   |
|                                                                                                    |                                                                                                    |   |
|                                                                                                    | Fuence $\checkmark$ Tamaño $\checkmark$ $\longleftrightarrow$ $\mathring{\mathfrak{G}}_{B}$ $\mathfrak{G}'$ $\underline{\mathcal{I}}_{X}$ $\mathfrak{B}_{D}$ $\underbrace{\mathfrak{S}}_{\mathcal{I}}^{H}$ |   |
|                                                                                                    | Materia                                                                                                    |   |
|                                                                                                    |                                                                                                    |   |
|                                                                                                    |                                                                                                    |   |
|                                                                                                    |                                                                                                    |   |
|                                                                                                    |                                                                                                    |   |
|                                                                                                    |                                                                                                    |   |
|                                                                                                    |                                                                                                    |   |
|                                                                                                    | Ruta: h1 × span                                                                                                    |   |
| Nivel ⑦                                                                                                    | Ruts h1 = span                                                                                                    |   |
| Nivel ⑦<br>Nombre de la primera pestaña                                                                                                    | Ruta: h1 + sean<br>Normal, como una pestaña de primer nivel ·<br>Inicio                                                                                                    |   |
| Nivel ⑦<br>Nombre de la primera pestaña<br>(inicio) en el subnivel<br>⑦                                                                                                    | Rute: h1 + sean<br>Normal, como una pestaña de primer nivel *<br>Inicio                                                                                                    |   |
| Nivel ⑦<br>Nombre de la primera pestaña<br>(inicio) en el subrivel<br>⑦<br>Color de fuente ⑦                                                                               | Rute: h1 + sean                                                                                                    |   |
| Nivel ③<br>Nombre de la primera pestaña<br>(inicio) en el subnivel<br>③<br>Color de fuente ③<br>Color de fuente ③                                                          | Ruda h1 + span                                                                                                    |   |
| Nivel ③<br>Nombre de la primera pestaña<br>(inicio) en el subnivel<br>①<br>Color de fuente ③<br>Color de fondo ④                                                           | Ruda h1 + span                                                                                                    |   |
| Nivel ③<br>Nombre de la primera pestaña<br>(inicio) en el subnivel<br>①<br>Color de fuente ③<br>Color de fondo ④<br>Propiedades CSS ③                                      | Ruda h1 + span                                                                                                    |   |
| Nivel ③<br>Nombre de la primera pestaña<br>(inicio) en el subnivel<br>①<br>Color de fuente ③<br>Color de fondo ③<br>Propiedades CSS ③<br>Restricciones de acceso           | Ruda h1 + span                                                                                                    |   |
| Nivel (*)<br>Nombre de la primera pestaña<br>(inicio) en el subnivel<br>(*)<br>Color de fuente (*)<br>Color de fondo (*)<br>Propiedades CSS (*)<br>Restricciones de acceso | Ruda h1 + span                                                                                                    |   |
| Nivel (*)<br>Nombre de la primera pestaña<br>(inicio) en el subriver<br>(*)<br>Color de fuente (*)<br>Color de fondo (*)<br>Propiedades CSS (*)<br>Restricciones de acceso | Ruda h1 + span                                                                                                    |   |

• Para agregar imágenes hacemos click en:

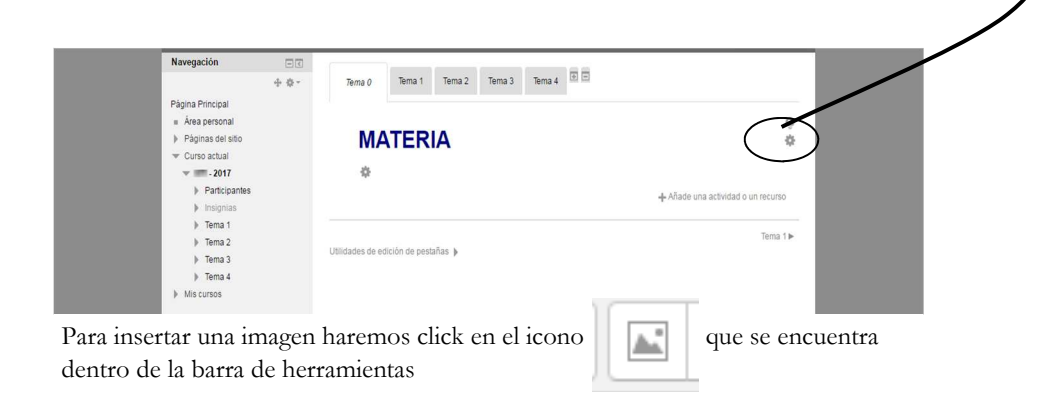

| Resumen de Inicio  |                                                                                                    |               |
|--------------------|----------------------------------------------------------------------------------------------------|---------------|
| General            |                                                                                                    | Expandir todo |
| Nombre de sección* | Utilizar nombre de sección por defecto [Tema 0]                                                                                                    |               |
| Resumen 🕐          | Ercobezado 1 - B I II II de 22 de 11 D                                                                                                    |               |
|                    |                                                                                                    |               |
|                    | Fuente $\checkmark$ Tamaño $\checkmark$ $\Leftrightarrow$ $\oiint$ $\oiint$ $\oiint$ $\oiint$ $\oiint$ $\oiint$ $\oiint$ Fuente $\checkmark$ Tamaño $\checkmark$ $\oiint$ $\oiint$ $\oiint$ $\varPi$ $\varPi$ |               |
|                    | Materia                                                                                                    |               |
|                    |                                                                                                    |               |
|                    |                                                                                                    |               |

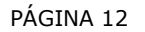

Allí el sistema nos llevará a seleccionar la imagen , por lo tanto debemos presionar en : Buscar o cargar una imagen y luego: Insertar

|                    | Insertarieditar imagen             |               |
|--------------------|------------------------------------|---------------|
|                    | General Apariencia Avanzado        | 1             |
|                    | General Buscar o cargar una imagen |               |
| Nombre de sección* | Descripción de la imagen           | ecto [Tema 0] |
|                    | Vista previa                       |               |
| Resumen 💮          |                                    |               |
|                    |                                    | (±Ω           |
|                    |                                    |               |
|                    |                                    |               |
|                    |                                    |               |
|                    |                                    |               |
|                    |                                    |               |
|                    |                                    |               |
|                    | Insertar                           |               |

Finalmente seleccionaremos la imagen ingresando por la opción : Subir un archivo y luego presionamos Subir este archivo

| Depting and an an an an an an an an an an an an an                                                                                                    |                                                                         |                                                                                                    | 194110-04 | 1 |
|----------------------------------------------------------------------------------------------------|-------------------------------------------------------------------------|----------------------------------------------------------------------------------------------------|-----------|---|
|                                                                                                    | Selector de                                                             | archivos                                                                                                    |           |   |
| <ul> <li>Archivos locales</li> <li>Archivos recientes</li> <li>Subir un archivo</li> <li>Archivos privados</li> <li>Google Drive</li> <li>Archivos incrustados</li> </ul> | Selector de<br>Adjunto<br>Guardar como<br>Autor<br>Seleccionar licencia | Seleccionar archivo Ningún archivo seleccionado Cargnelutti Maria Todos los derechos reservados  Subir este archivo |           |   |

• Para agregar videos de YouTube vamos a editar la sección en la cual necesitamos insertarlo

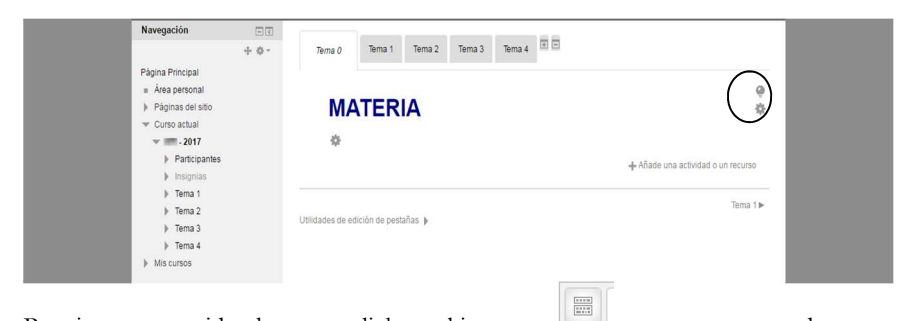

Para insertar un video haremos click en el icono que se encuentra dentro de la barra de herramientas, este nos permitirá desplegar todas las opciones adicionales de la barra de herramientas. Dentro de las opciones seleccionaremos la que se encuentra representada con el icono

| General            |                                                                                                    |  |
|--------------------|----------------------------------------------------------------------------------------------------|--|
| Nombre de sección* | Vtilizar nombre de sección por defecto [Tema 0]                                                                                                    |  |
| Resumen 😨          | B     Displayed 1 × B     I     II     I |  |
|                    | Materia                                                                                                    |  |

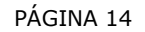

Moodle nos mostrará un espacio en blanco para cargar el código del video que necesitamos incrustar, este código lo obtendremos de youtube.

Como obtenemos el código que moodle necesita de youtube? Para ello ingresamos a Youtube, abrimos el video que deseamos sea insertado en nuestra aula y en la parte inferior del mismo buscamos la opción compartir , luego insertar y lo que obtenemos lo pegamos en la pantalla que moodle requería y presionamos Actualizar.

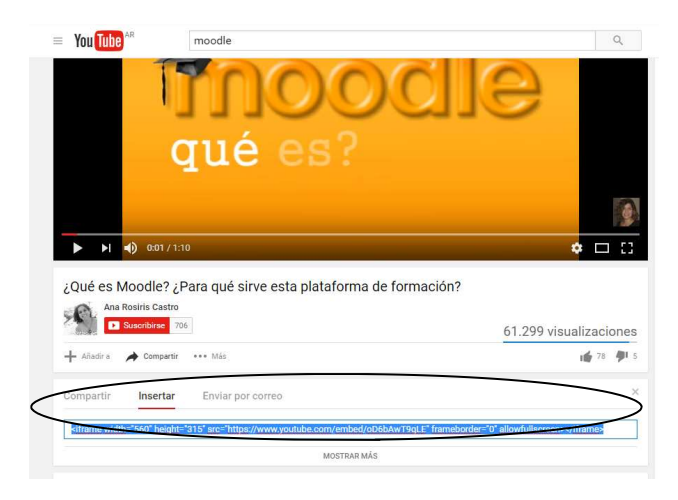

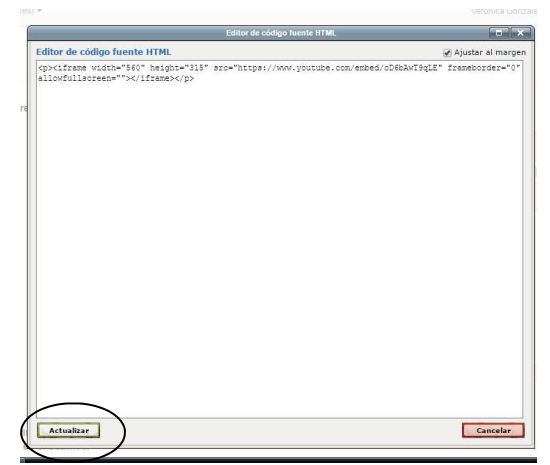

Como incorporar módulos en el sector lateral

Para agregar un módulo vamos a la sección lateral y seleccionamos : Agregar un bloque y elegimos el que necesitemos.

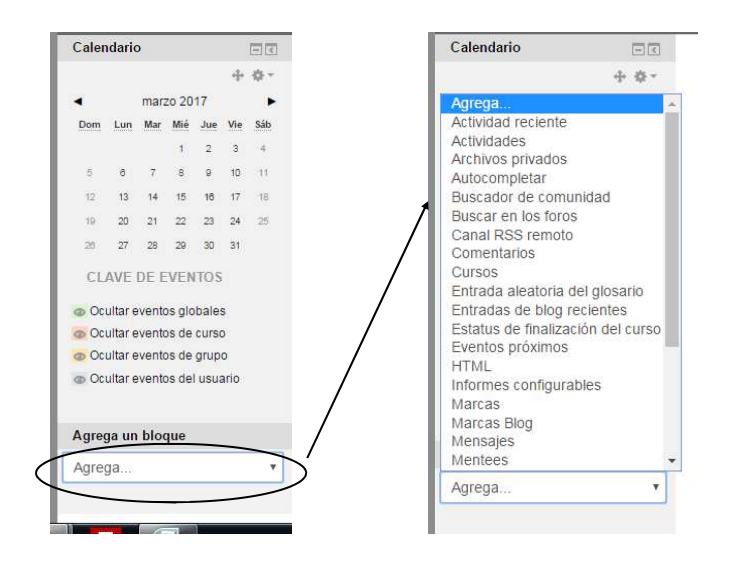

## Como añadir actividades o recursos en el sector central

Para agregar una actividad o recurso vamos a la sección central y hacemos click en :Añade una actividad o un recurso y se desplegará el conjunto de opciones disponibles.

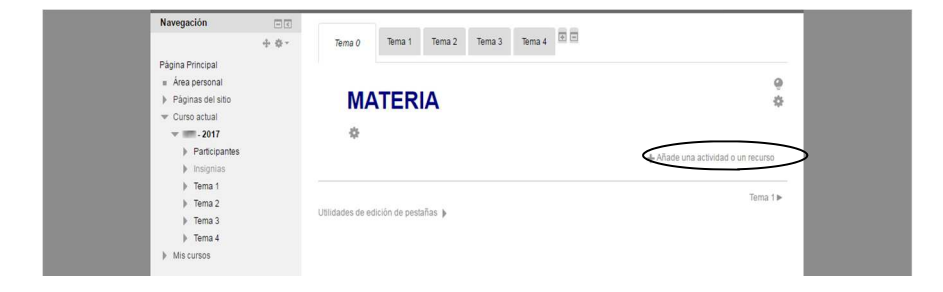

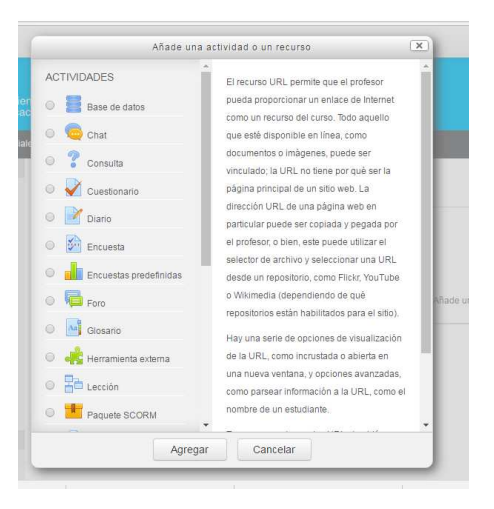

# FORO

Si agregamos un foro general debemos definir el nombre del foro , una descripción y el tipo : Foro para uso general y guardamos los cambios. (configuración básica)

| Agrega un bloque |                                     |                                              |
|------------------|-------------------------------------|----------------------------------------------|
| Agrega •         | Na Agregando un nuevo Poro 🕐        |                                              |
|                  | - Canaral                           | Expandir todo                                |
|                  | General                             |                                              |
|                  | Nombre del foro*                    | Nombre de foro                               |
|                  | Descripción                         |                                              |
|                  | Description                         |                                              |
|                  |                                     | Descripción del foro                         |
|                  |                                     |                                              |
|                  |                                     |                                              |
|                  |                                     |                                              |
|                  |                                     | Ruta: p                                      |
|                  | Muestra la descripción en la página | 0                                            |
|                  | del curso                           |                                              |
|                  | Tipo de foro ⑦                      | Foro para uso general                        |
|                  |                                     |                                              |
|                  | Adjuntos y recuento de pala         | abras                                        |
|                  | Suscripción y seguimiento           |                                              |
|                  | ▹ Umbral de mensajes para b         | oloqueo                                      |
|                  | Calificación                        |                                              |
|                  | ▶ Calificaciones                    |                                              |
|                  | Ajustes comunes del módu            | lo                                           |
|                  | Restricciones de acceso             |                                              |
|                  |                                     |                                              |
|                  |                                     | Guardar cambios y regresar al curso          |
|                  |                                     | Cuarder cambice u montrar                    |
|                  |                                     | Concean Cambrid Cancelar                     |
|                  |                                     | En este formulario hav campos obligatorios . |
|                  |                                     |                                              |

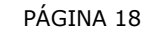

# ARCHIVO

Para cargar un archivo debe tenerse en cuenta el limite de 10M por cada uno. Debemos completar Nombre, descripción y hacemos click en

| Agrega un bloque | Agregando un nuevo Archivo 🔊                                                                                      |                                                      |
|------------------|----------------------------------------------------------------------------------------------------|------------------------------------------------------|
|                  | - General                                                                                                    | ▶ Expandir todo                                      |
|                  | Nombre*                                                                                                    |                                                      |
|                  | Descripción                                                                                                    |                                                      |
|                  |                                                                                                    |                                                      |
|                  |                                                                                                    | Ruta: p                                              |
|                  | Muestra la descripción en la página<br>del curso<br>⑦                                                             | 0                                                    |
|                  | - Contenido                                                                                                    |                                                      |
|                  | Seleccionar archivos                                                                                              | Tamaño máximo para archivos nuevos: 10MB             |
|                  |                                                                                                    |                                                      |
|                  |                                                                                                    |                                                      |
|                  |                                                                                                    | Puede arrastrar y sotar archivos aquí para añadirios |
|                  | ▶ Apariencia                                                                                                    | Puede arrestrar y solar anthios aguí para alladica   |
|                  | <ul> <li>Apariencia</li> <li>Ajustes comunes del módul</li> </ul>                                                 | Puede anastrar y sofar anthros aquí para alladidas   |
|                  | <ul> <li>Apariencia</li> <li>Ajustes comunes del módul</li> <li>Restricciones de acceso</li> </ul>                | Puede arrestrar y solar archivos spul para alkalitos |
|                  | <ul> <li>&gt; Apariencia</li> <li>&gt; Ajustes comunes del módul</li> <li>&gt; Restricciones de acceso</li> </ul> | Puede arrastrar y solar archivos goal para alkalites |
|                  | <ul> <li>&gt; Apariencia</li> <li>&gt; Ajustes comunes del módul</li> <li>&gt; Restricciones de acceso</li> </ul> | Dude arrestrar y solar archivos aquí para alledios   |

Seleccionamos el archivo, le colocamos un nombre en guardar como y lo subimos.

|                     | Selector de                      | archivos                                                              |              | -     |
|---------------------|----------------------------------|-----------------------------------------------------------------------|--------------|-------|
| Archivos locales    |                                  |                                                                       | 88           |       |
| Subir un archivo    |                                  |                                                                       |              |       |
| n Archivos privados | Adjunto<br>Guardar como<br>Autor | Seleccionar archivo Ningún archivo selec<br>González Márquez Verónica | cionado<br>] |       |
|                     | Seleccionar licencia             | Todos los derechos reservados 🔹                                       |              |       |
|                     |                                  | Subir este archivo                                                    |              |       |
|                     |                                  |                                                                       |              |       |
|                     |                                  |                                                                       |              | <br>- |

# URL

Para hacer referencia a un link externo completaremos: Nombre , descripción , pegaremos la dirección web del sitio donde deseamos se acceda y guardamos los cambios

| Agrega un bloque Agrega | 📄 Agregando un nuevo URL 🕐                       | b Firmandia toolo                                                            |
|-------------------------|--------------------------------------------------|------------------------------------------------------------------------------|
|                         | ⊸ General                                        | Expandit todo                                                                |
|                         | Nombre*                                          |                                                                              |
|                         | Descripción                                      | Párrafo → B I I II II 00 22 00 II II 10                                      |
|                         |                                                  |                                                                              |
|                         |                                                  |                                                                              |
|                         |                                                  |                                                                              |
|                         |                                                  | Ruta: p                                                                      |
|                         | Muestra la descripción en la página<br>del curso |                                                                              |
|                         | ©<br>▼ Contenido                                 |                                                                              |
|                         | URL externa*                                     |                                                                              |
|                         | Site externa                                     | Seleccione un enlace                                                         |
|                         | Apariencia                                       |                                                                              |
|                         | Parámetros                                       |                                                                              |
|                         | <ul> <li>Aiustes comunes del médu</li> </ul>     |                                                                              |
|                         | - Agustes comunes del modu                       |                                                                              |
|                         | ▶ Restricciones de acceso                        |                                                                              |
|                         |                                                  | Culardar eambles y rearrange at sures                                        |
|                         |                                                  | Guardar cambios y regresar ar curso<br>Guardar cambios y mostrar<br>Cancelar |
|                         |                                                  |                                                                              |
|                         |                                                  | En este formulario hay campos obligatorios *.                                |

Como cargar un archivo demasiado pesado

Una opción es acceder a la cuenta institucional o alguna de gmail y subir nuestro archivo a drive ya que desde allí tomaremos el link y lo pegaremos como un enlace externo.

Ingresamos a nuestro correo y accedemos a Drive haciendo click en el sector derecho del mail en el icono la opción **Subir archivo** y seleccionamos **Nuevo** donde accedemos a

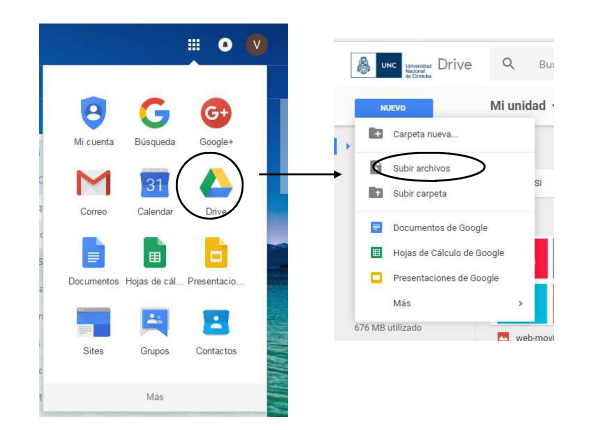

Una vez subido el archivo hacemos click derecho sobre el mismo y del conjunto de opciones que se nos brindan elegimos Crear un enlace para compartir

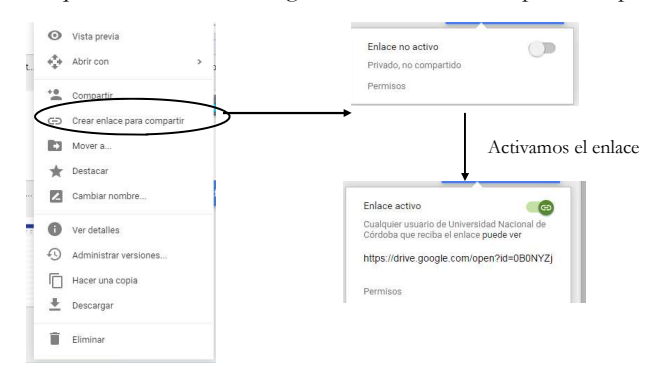

Finalmente activamos el enlace y copiamos la dirección que se nos brinda allí y la pegamos en la creación de un enlace externo.

**AULAS VIRTUALES**